## How to view my Pay Stub?

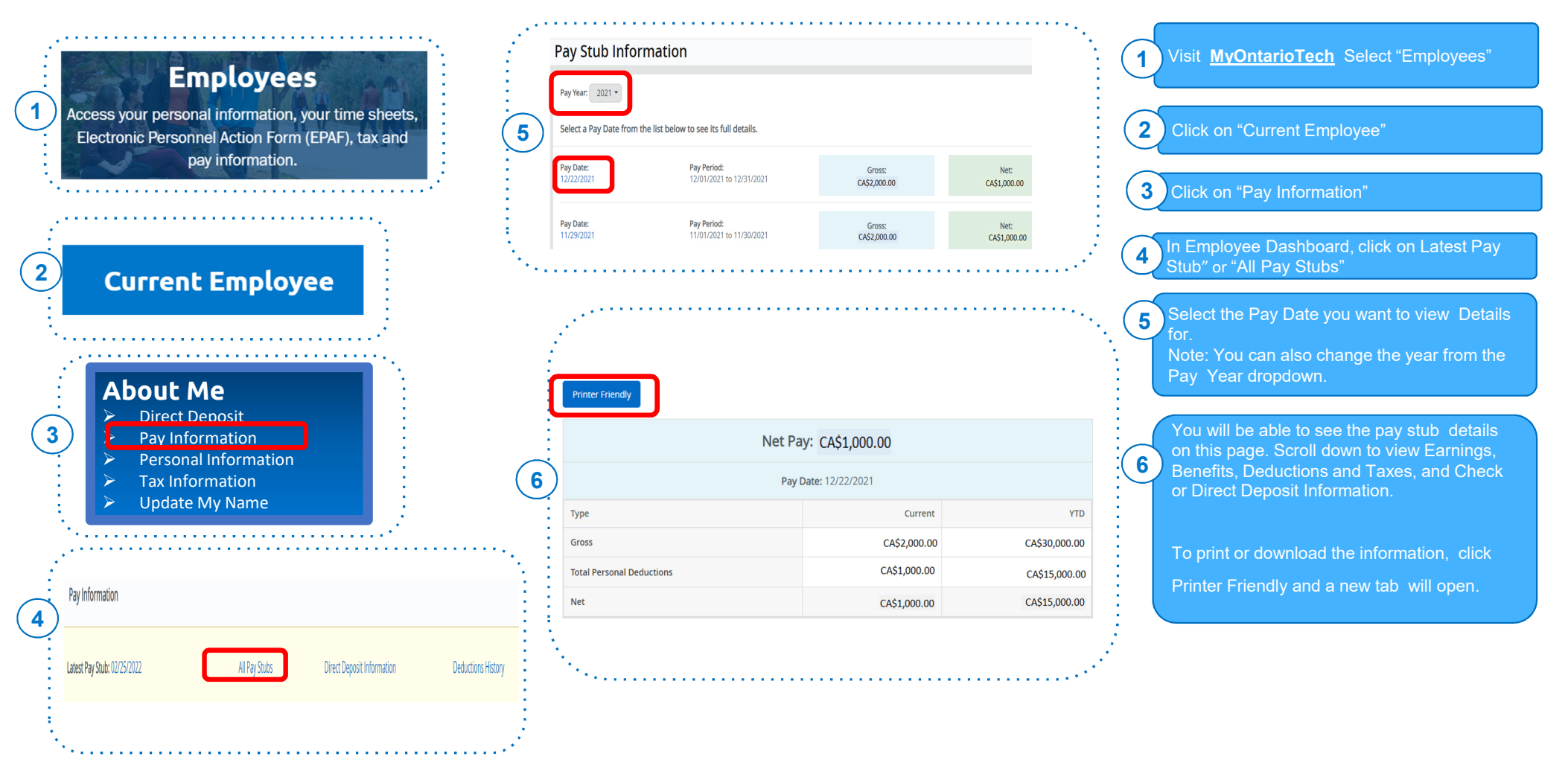